شركة نجد للتدريب وتقنية المعلومات المحدودة

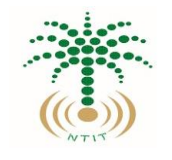

دليل تعليمات كيفية البدء باستخدام المقررات الإلكترونية

رابط صفحة الدليل

رابط تحميل الدليل

1- الدخول على رابط نظام إدارة التعلم

https://www.njd.edu.sa/student/login

2- يقوم المتدرب باختيار "تسجيل الدخول" ثم إدخال اسم المستخدم و كلمة المرور المعتمدة لدى النظام ثم الضغط على مفتاح "تسجيل الدخول".

| Q المحول |  | هد نجد<br>NAJED INS   | بوابة معاهد نجد<br>معاهد نجد بوابة معاهد نجد 🏀 |  |
|----------|--|-----------------------|------------------------------------------------|--|
|          |  | مرحبا بعودتك          |                                                |  |
|          |  | کی م بتسجیل<br>الدخول |                                                |  |
|          |  |                       | رقم الهوية"                                    |  |
|          |  |                       | 25029                                          |  |
|          |  |                       | كلمة المرور"                                   |  |
|          |  | $\rightarrow$         | •••••                                          |  |
|          |  | البريد الدلكتروني 🖷 🔸 | Send OTP Via<br>O WhatsApp                     |  |
|          |  | دخول                  |                                                |  |

2- يتم تحديد طريقة إرسال كود التحقق من خلال تطبيق الواتساب أو البريد الإلكتروني ، ثم إدخاله بالخانة المخصصة

| مرحبا بعودتك              |           |
|---------------------------|-----------|
| OTP Expires in 25 Seconds |           |
|                           | Enter OTP |
|                           | Enter OTP |
|                           |           |

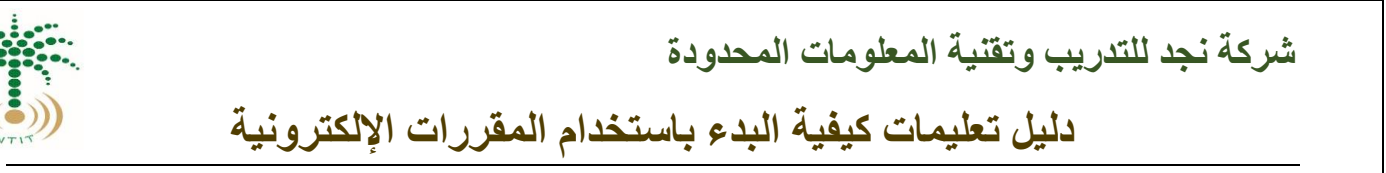

3-تظهر الصفحة الخاصة بالمتدرب على نظام إدارة التعلم اختر "دوراتي"، ثم "نظام إدارة التعلم"

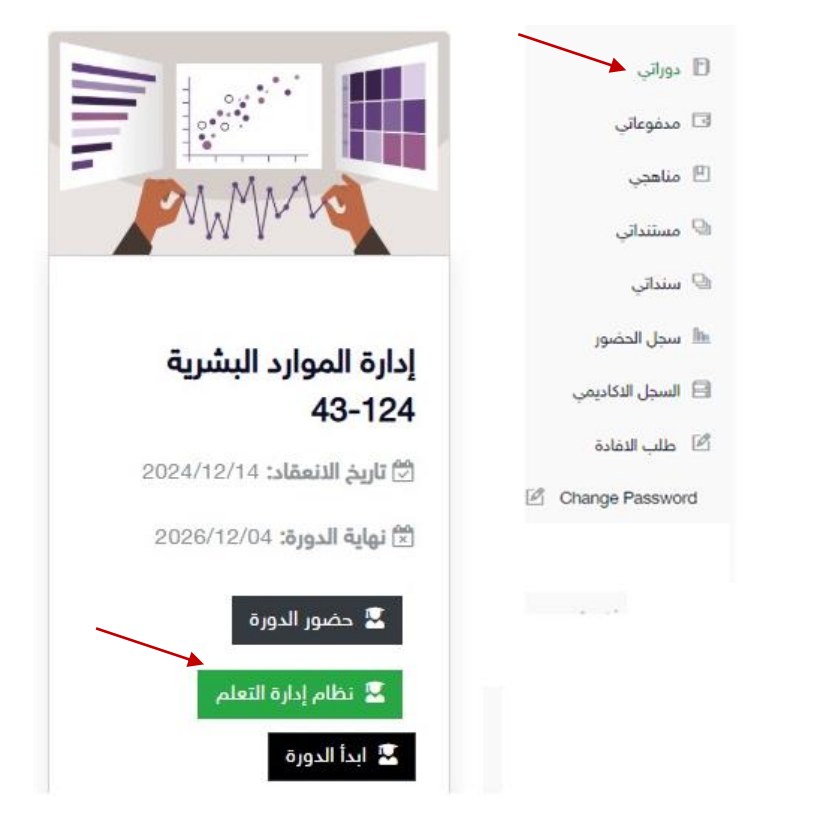

4- يختار المتدرب المقررات المخصصة له ويستطيع التنقل بين أجزاء المحتوى التعليمي بكل سهولة

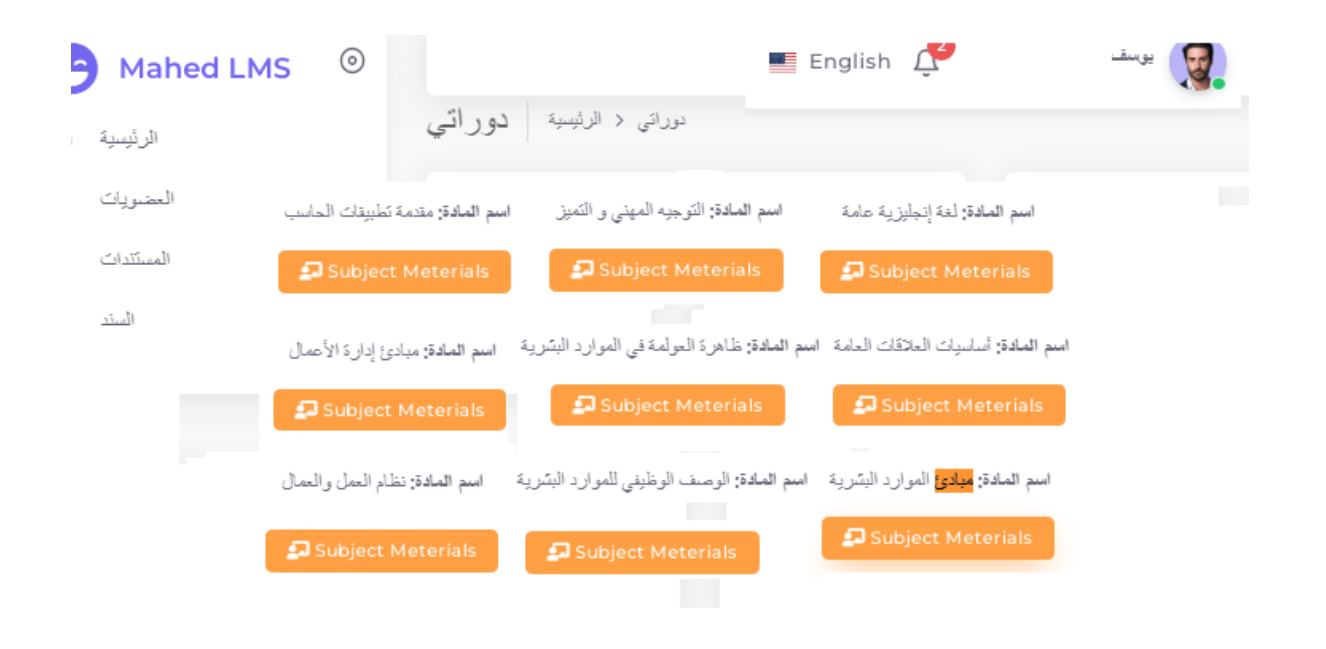

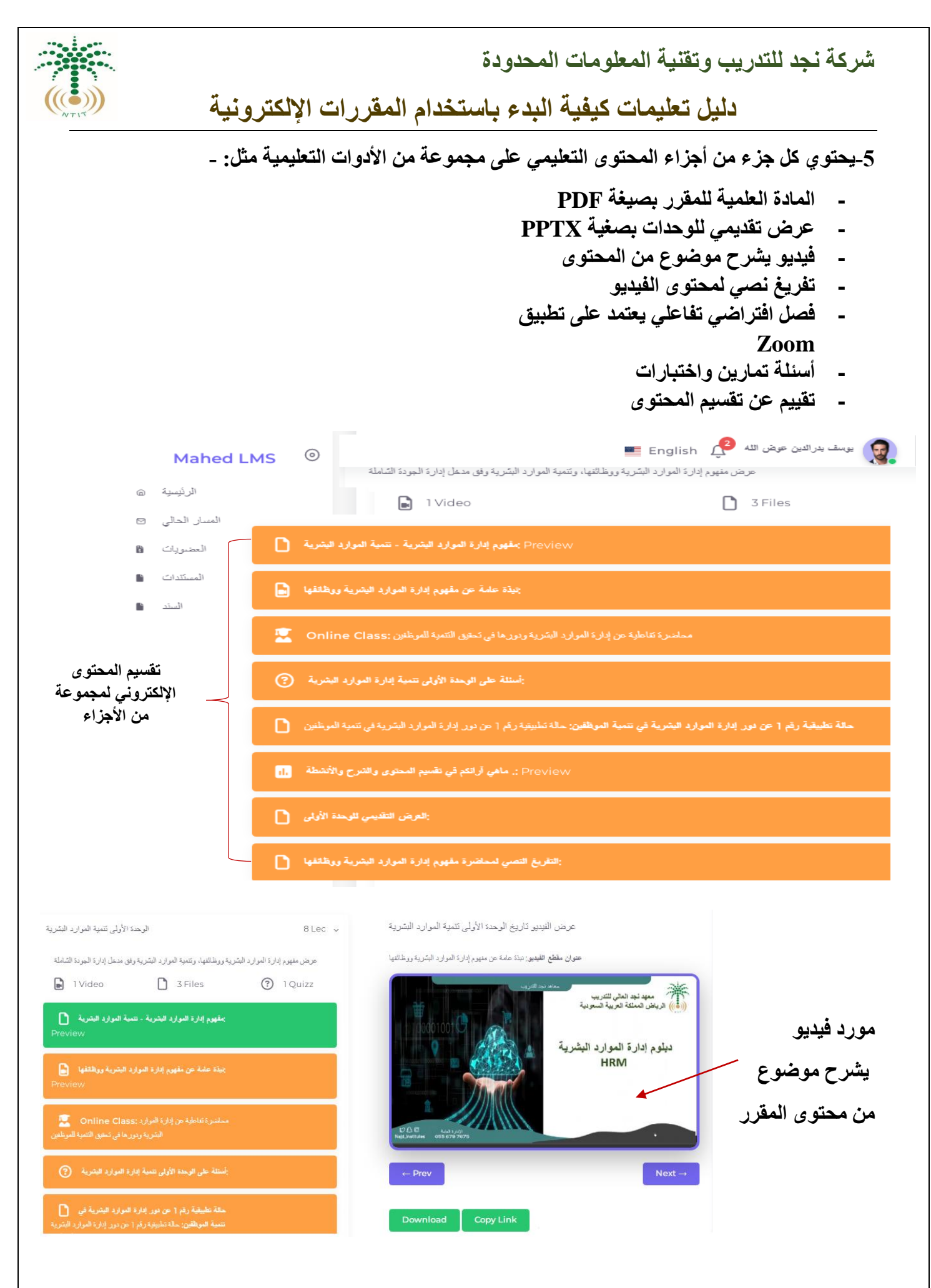

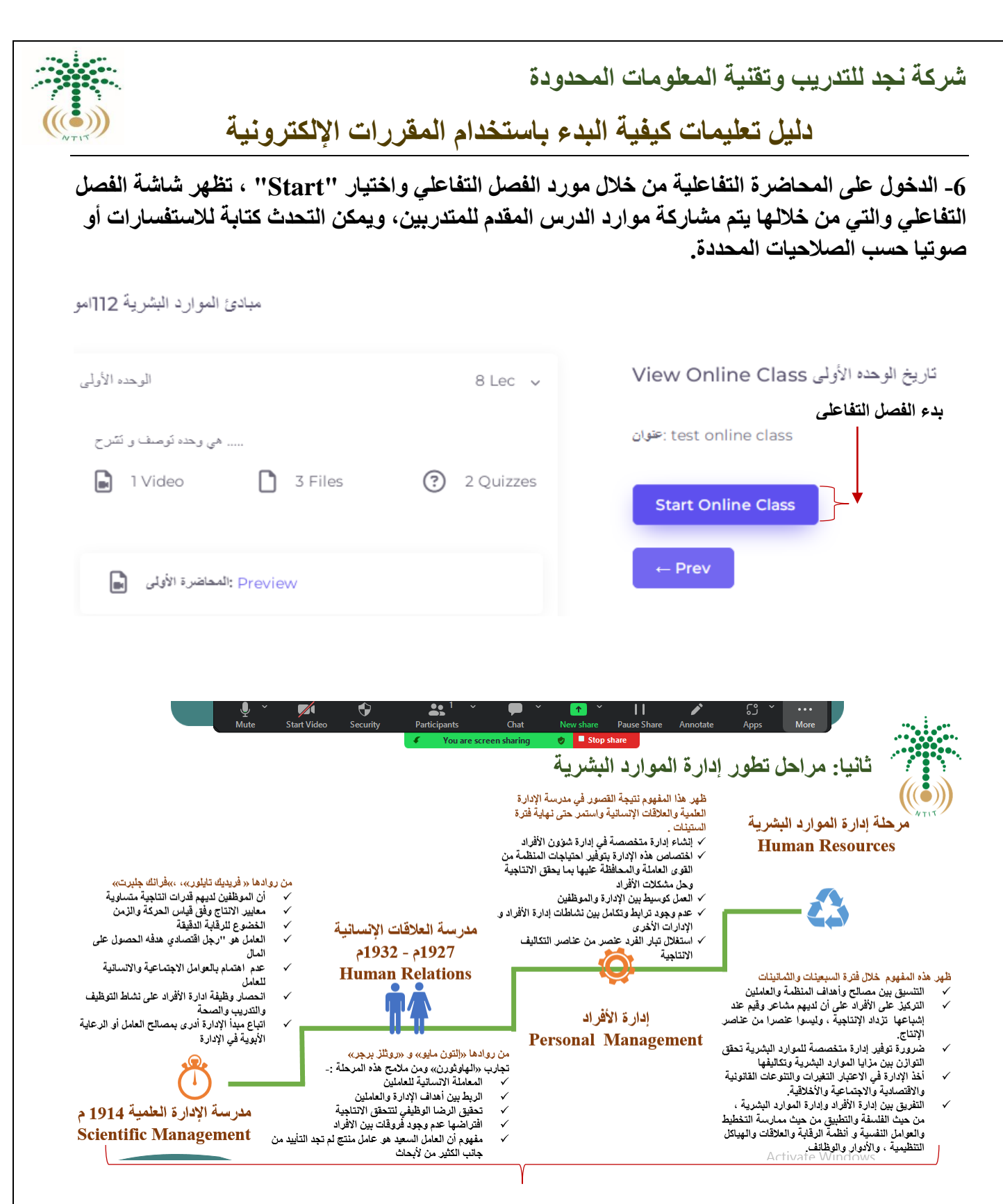

واجهة الفصل التفاعلي وأدواتها

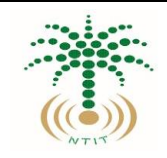

شركة نجد للتدريب وتقنية المعلومات المحدودة

دليل تعليمات كيفية البدء باستخدام المقررات الإلكترونية

## 7- الدخول على الحالات التطبيقية والواجبات المطلوبة حسب كل مقرر وتسليم الأعمال المكلف بها المتدرب

| الوحدة الثالثة بناء وتنمية فرق المل Student Assignment for                                                                                                    |                                       |  |  |  |
|----------------------------------------------------------------------------------------------------|---------------------------------------|--|--|--|
| حالة تطبيقة رغم (1) - إنشاء فريق عمل لإطلاق تطبيق تطبعي تناطى ]] : عنوان المهمة                                                                                                    | مجموع علامك : 10                      |  |  |  |
| كاريخ البداية : 17:57:00 04-11-2024                                                                                                    | كاريخ الاستحقاق : 17:57:00 05-01-2025 |  |  |  |
| Assignment File : 🛓 Downlaod                                                                                                    | محاولات التقديم المسموح بها: 2        |  |  |  |
| Potential Submission: 0                                                                                                    | Total Submission: 0                   |  |  |  |
| وصف الوظيفة: شركة تقنية صغيرة نائشة تهدف إلى إطلاق تطبيق تطريمي تفاطى و لضمان نجاح التطبيق، تحتاج الشركة إلى فريق متكامل يمل بفعالية، بتضمن تخصصات من مجالات مغتلفة (تطوير البرامج، التسويق، وخدمة العملاء) ماهي<br>الغطوات التي يمكن اتباعها لبناء وإدارة هذا الفريق ؟ |                                       |  |  |  |
| حالة تطبيقية رقم (1) : إنشاء فريق عمل لإطلاق تطبيق تعالمي تفاعلى ]                                                                                                    |                                       |  |  |  |
|                                                                                                    |                                       |  |  |  |
| Show 10 v entries                                                                                                    | Search:                               |  |  |  |
| ID 🗘 NAME 🗘 STATUS 🗘 DOWNLOAD                                                                                                    | SUBMITTED DATE OBTAINED MARKS         |  |  |  |

## 8-الدخول على الاختبارات المحددة ضمن تفسيم المحتوى الإلكتروني للمقرر

| e | Mahe         | d LMS 💿                                                   |                                                           |  |  |
|---|--------------|-----------------------------------------------------------|-----------------------------------------------------------|--|--|
| â | الرئيسية     | Negative Marking Enabled : No<br>Negative Marking Value : |                                                           |  |  |
| 8 | العضويات     | وصف الوظيفة : وصف للإختبار للوحدة الأولى                  |                                                           |  |  |
|   | وتأثق        | Quiz Questions                                            |                                                           |  |  |
|   | المند        |                                                           |                                                           |  |  |
| 0 | ينك الأسئلة  |                                                           | 9- التنقل بين الأسئلة للاجابة عليها                       |  |  |
| 0 | نىور والغياب | ما هي الموارد اليشرية :Q#1                                |                                                           |  |  |
|   |              | ماهي اقسام الموارد البسّرية :Q#2                          |                                                           |  |  |
|   |              | من ضمن وظائف إدارة الموارد البشرية :Q#3                   | _ *                                                       |  |  |
|   |              | : نوع السؤال                                              | Multiple choice single answer                             |  |  |
|   |              | Question Marks :                                          | 2                                                         |  |  |
|   |              | : خيارات السؤال                                           | الاستقطاب :[<br>الاختيار :2<br>التعيين :3<br>كل ما سبق :4 |  |  |

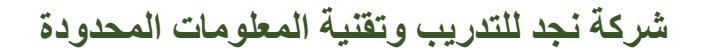

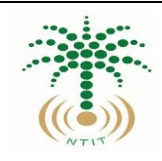

دليل تعليمات كيفية البدء باستخدام المقررات الإلكترونية

10-بعد الانتهاء يمكن الخروج من نظام التعلم الإلكتروني عن طريق اختيار "تسجيل الخروج" من القائمة الخاصة بحساب المتدرب

| Mahed         | LMS <sup>©</sup>                                                                                                    |         | يوسف بدرالدين عوض الله |  |  |
|---------------|----------------------------------------------------------------------------------------------------|---------|------------------------|--|--|
| الرئيسية      | الوحدة التالتة بناء وتنمية فرق العمل                                                                                                    |         | 0 statut               |  |  |
| المسار الحالي | يُقْتِلُونُ هذه الحديدَ بناء قد في الحمل مأنه إعمار المحَالَة في                                                                            |         | الملف السحصي 🗖         |  |  |
| العضويات      | ستون من موجدة يدم عرق المنان والواجه المحتية.<br>• O Video                                                                                  | 2 Files | A Change Password      |  |  |
| وتأثق         |                                                                                                    |         |                        |  |  |
| السند         | ملف مقرر ميادئ إدارة الموارد البشرية                                                                                                    |         |                        |  |  |
|               | العرض التقديمي للوحدة الثالثة                                                                                                    |         |                        |  |  |
|               | Online Class:                                                                                                    |         |                        |  |  |
|               | حالة تنابيتية رقم (1) : إنشاء فريق عمل [] :حالة تطبيقية رقم (1) : إنشاء فريق عمل الطلاق تطبيق تطبعي تفاعلي []<br>لإطلاق تطبيق تعالمي تغاعلي |         |                        |  |  |